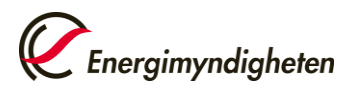

# Handledning Mina sidor – Klimatpremie för Lätta ellastbilar Version 2025-06-05

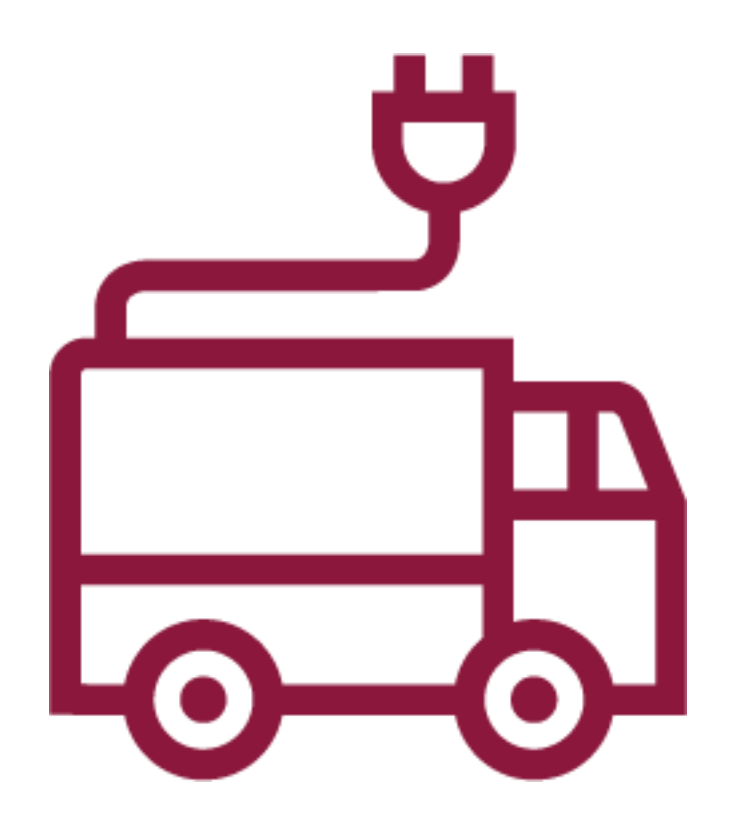

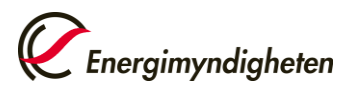

# Innehållsförteckning

| Handledni | ng till ansökan och utbetalning av Klimatpremie | 3  |
|-----------|-------------------------------------------------|----|
| 1.        | Ansökan om behörighet                           | 4  |
| 2.        | Ansökan om Klimatpremie                         |    |
| 3.        | Beslut om Klimatpremie                          | 12 |
| 4.        | Begäran om utbetalning                          | 13 |
| 5.        | Utbetalning av Klimatpremie                     |    |

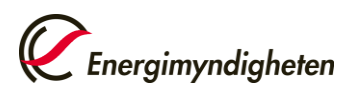

# Handledning till ansökan och utbetalning av Klimatpremie

Ansökningar om Klimatpremie görs på Energimyndighetens e-tjänst Mina sidor. Frågor kan ställas till kundsupporten 016-544 24 44 eller till <u>klimatpremie@energimyndigheten.se</u>.

Kortfattat kan man beskriva ansökningsflödet för ansökan och begäran om utbetalning enligt nedan:

- 1. Ansök om behörighet till e-tjänsten (sökande)
- 2. Ansök om premie (sökande)
- 3. Beslut om premie (Energimyndigheten)
- **4. Begäran om utbetalning (sökande)** Det förutsätter att den sökande har fått ett bifallsbeslut från Energimyndigheten.
- 5. Beslut och utbetalning av beviljat stöd. (Energimyndigheten)

Mer information om de olika stegen kring ansökan och utbetalning finns beskrivet i denna bilaga.

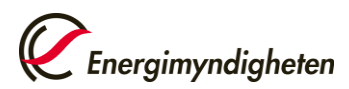

## 1. Ansökan om behörighet

Ansökan om Klimatpremie ska skickas in till Energimyndigheten innan de lätta eldrivna lastbilarna beställs.

### 1.1 Gå in på Energimyndighetens webbplats <u>www.energimyndigheten.se</u> och klicka på Mina sidor

(Se bild nedan.)

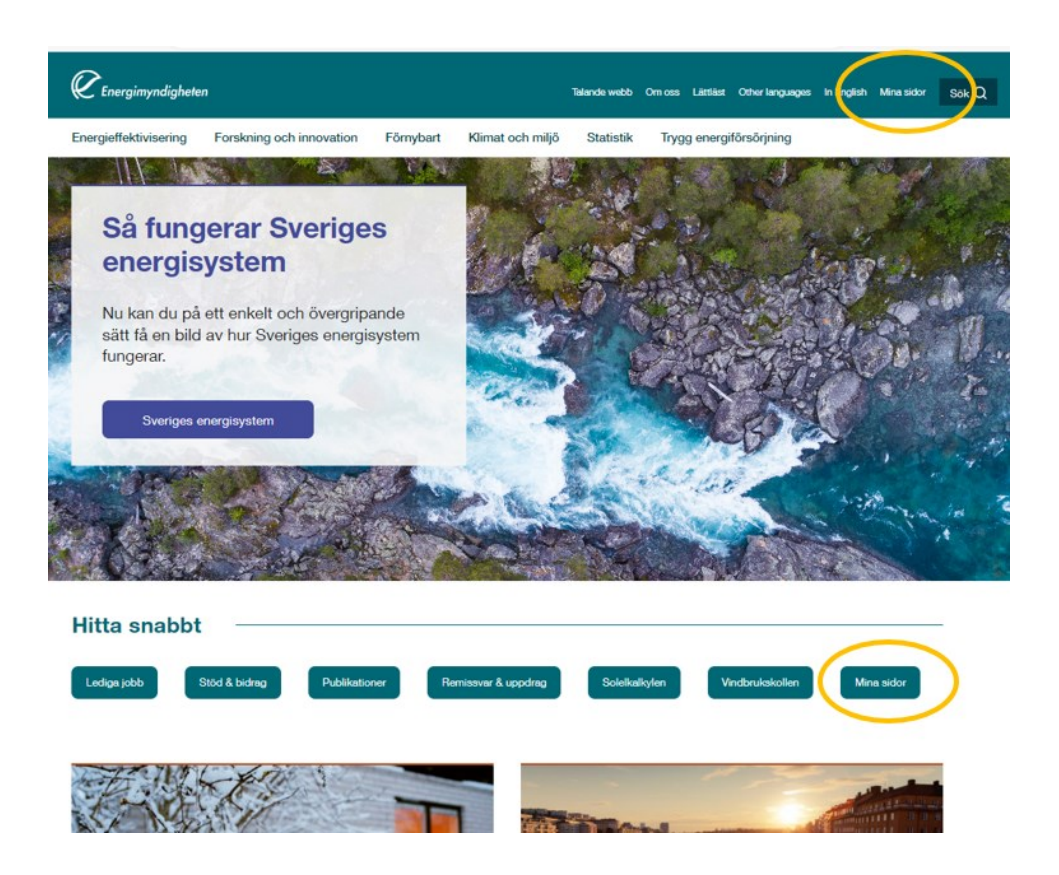

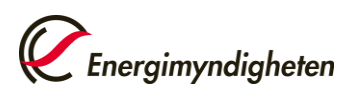

Datum 2025-06-05

#### 1.2 Logga in

Du loggar in på Mina sidor med personligt BankID. Klicka på Logga in och välj därefter metod för inloggning, BankID eller Mobilt BankID. (Se bilder nedan.)

Om det inte går att logga in, kontakta Energimyndighetens helpdesk på telefon 016-544 22 11 eller till Klimatpremiens kundsupport 016-544 24 44.

| Startsidan | Mina sidor                                                                                                    | Energimyndighetens övriga e-<br>tjänster |
|------------|----------------------------------------------------------------------------------------------------|------------------------------------------|
| + Hjälp    |                                                                                                    | 🖆 E-kanalen - ansök och rapportera       |
|            | Information som omfattas av säkerhetsskyddslagen (2018:585) ska <b>INTE</b><br>lämnas in via e-tjänsterna på Mina sidor.                                  |                                          |
|            | E-kanalen och Cesar hittar du via länkarna till höger.<br>Våra övriga E-tjänster kommer du åt genom att logga in med e-legitimation via<br>knappen nedan. |                                          |
|            | Logga in på mina sidor                                                                                                    |                                          |
|            | Så har behandlar Energimyndigheten personuppgifter                                                                                                    |                                          |

Statens energimyndighet

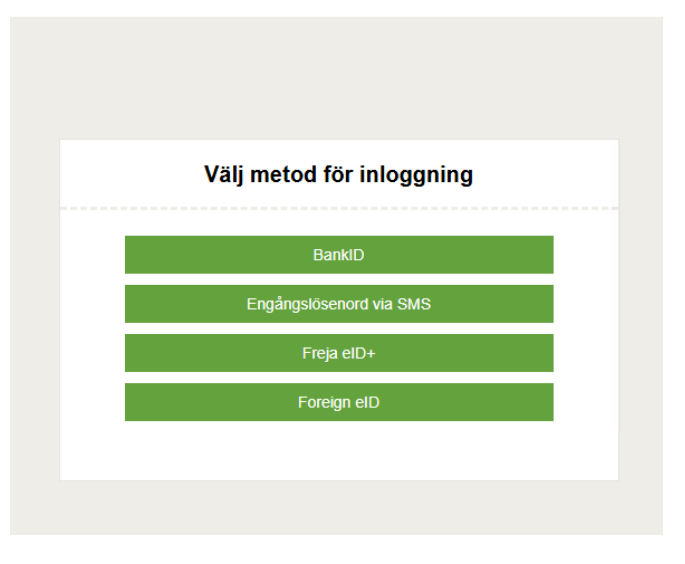

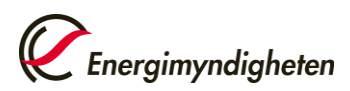

Datum 2025-06-05

#### 1.3 Ansök om behörighet

Nästa steg är att ansöka om behörighet till e-tjänsten Klimatpremie. Klicka på "Ansök om behörighet", därefter leta upp "Klimatpremie", klicka på den och därefter på "Ansök om behörighet". (Se bilder nedan.)

| An<br>Ski | slagstavla<br>apa ärende               | Mina notiser     Det finns inga notiser. | ٩                                                                                          |
|-----------|----------------------------------------|------------------------------------------|--------------------------------------------------------------------------------------------|
| På        | gående ärenden                         |                                          | <ul> <li>Namn på sökande</li> <li>O pågående ärenden</li> <li>O kompletteringer</li> </ul> |
| Av        | slutade ärenden                        | G Utkast till nya ärenden                | E o komprecentingar                                                                        |
| An        | sök om behörigheter                    | Det finns inga paborjade formular.       |                                                                                            |
| Mi        | n organisations behörigheter           |                                          |                                                                                            |
| Mi        | na kontaktuppgifter                    |                                          |                                                                                            |
| нја       | ilp C*                                 |                                          |                                                                                            |
|           |                                        |                                          | Konta<br>Mina sidor/Registra<br>016-544 20 00 (va                                          |
|           | Klicka på "Ansöl                       | k om behörighet"                         | Konta<br>≤ <u>Mina sidor/Repistra</u><br>016-544 20 00 (va                                 |
| Klimatpro | <mark>Klicka på "Ansö</mark> l<br>emie | k om behörighet"                         | Konta<br><sup>™</sup> <u>Mina sidor/Registra</u><br>016-544 20 00 (vai                     |

<u>Hjälp om e-tjänsten</u>

Så här behandlar Energimyndigheten dina personuppgifter

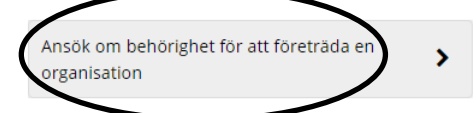

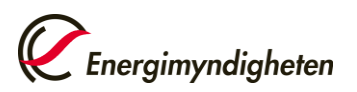

#### 1.4 Fyll i uppgifterna i formuläret och klicka på "Skicka in".

| ANSÖKAN OM BEHÖRIGHET<br>Till e-tjänsten Klimatpremie                                                                     |                                                    | Energimyndigheten |
|----------------------------------------------------------------------------------------------------|----------------------------------------------------|-------------------|
| Organisation att företräda                                                                                                |                                                    |                   |
| Organisationsnummer* Namn Adress Land Telefon Med vliken roll ska du företräda organisationen?* Ombud () Firmatecknare () |                                                    |                   |
| Sökandes personuppgifter                                                                                                  |                                                    |                   |
| Personnummer*<br>Namn*<br>Telefon direkt<br>Telefon mobil<br>E-postadress*                                                | 841021-0242 Testtvå Energimyndigheten Test@test.se |                   |
|                                                                                                    |                                                    | Skicka in         |

När ansökan om behörighet har beviljats får kontaktpersonen ett mejl och därefter kan ansökan om stöd genomföras på Mina sidor, se nästa avsnitt.

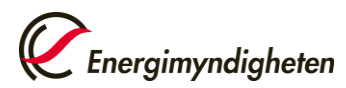

## 2. Ansökan om Klimatpremie

När behörigheten är beviljad kan en ansökan om Klimatpremie göras vilket beskrivs i nedan 7 steg.

#### 2.1 Logga in med personligt BankID på Mina sidor.

På första sidan syns information, notiser, pågående ärenden, avslutade ärenden, sökande organisations och kontaktpersons behörigheter samt kontaktpersonens uppgifter.

Om det inte går att logga in, kontakta Energimyndighetens helpdesk på telefon 016-544 22 11 eller till Klimatpremiens kundsupport 016-544 24 44.

#### 2.2 Klicka på "Skapa ärende", och välj därefter "Klimatpremie".

| Energimyndigheten                                                                            |                                                            | Logga ut                                                                                              |
|----------------------------------------------------------------------------------------------|------------------------------------------------------------|----------------------------------------------------------------------------------------------------|
| Anslagstavla<br>Skapa ärende<br>Pågående ärenden<br>Avslutade ärenden<br>Ansök om behörighet | i Information                                              | <ul> <li>Testtvå Energimyndigh eten</li> <li>O pågående ärenden</li> <li>0 kompletteringar</li> </ul> |
| Mina behörigheter<br>Min organisations behörigheter<br>Mina kontaktuppgifter<br>+ Hjälp      | Mina notiser Det finns inga notiser.                       |                                                                                                    |
|                                                                                              | Utkast till nya ärenden Det finns inga påbörjade formulär. |                                                                                                    |

| Energimyndigheten                        |                                                                                                    | Log |
|------------------------------------------|----------------------------------------------------------------------------------------------------|-----|
| Anslagstavla                             | Skapa ärende                                                                                                    |     |
| Pågående ärenden                         | Här kan du skapa nya ärenden. De olika typer av ärenden du kan skapa hittar du under respektive e-tjänst som du har<br>behörighet att använda. |     |
| Avslutade ärenden<br>Ansök om behörighet | - Klimatpremie                                                                                                    |     |
| Mina behörigheter                        | Ansökan om Klimatpremien                                                                                                    |     |
| Min organisations behörigheter           | Ansökan om Klimatpremie för miljölastbilar och elektriska arbetsmaskiner enligt förordningen (2020:750)                                        |     |
| Mina kontaktuppgifter                    | om statue som un vissa miljörördöri.                                                                                                    |     |
| + Hjälp                                  | Skapa arende >                                                                                                    |     |

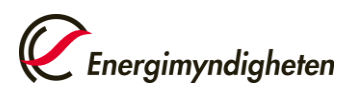

#### 2.3 Ansökansformulär - Uppgifter om sökande

Klicka i organisationsfältet och välj den organisation du önskar söka stöd för. Välj vilken typ av sökande organisationen är.

Om den sökande är ett företag ska även uppgifter om antal anställda, årsomsättning och balansomslutning anges. Om den sökande är en offentligt ägd organisation ska dessa uppgifter inte fyllas i.

När uppgifterna är ifyllda, klicka på "**Nästa**". Du kan när som helst klicka på "**Spara utkast**" och avbryta ansökan, uppgifterna du fyllt i finns då sparade i ett utkast som du hittar på startsidan när du loggat in på <u>Mina sidor</u>.

|             | OD FOR VISSA MILJOFORDON                                        |                                          | Spara utkast Sranska och skicka in       |
|-------------|-----------------------------------------------------------------|------------------------------------------|------------------------------------------|
| Miljöfordon | Försäkran                                                       |                                          | $\smile$                                 |
|             |                                                                 |                                          |                                          |
|             | Valj organisation                                               |                                          |                                          |
| * ()        | Företag<br>Kommunägt bolag<br>Kommun<br>Region                  |                                          |                                          |
| n           |                                                                 |                                          |                                          |
|             | Testsexton Energimyndigheten<br>testsexton@energimyndigheten.se |                                          |                                          |
|             |                                                                 | Si                                       | vara utkas Nasta ) iranska och skicka in |
|             | Mijofordon                                                      | Miljofordon Forsakran  Viji organisation | Mijófordon Porsakran  Vili organisation  |

#### 2.4 Ansökansformulär - Uppgifter om lätt ellastbil

I detta steg ska antalet fordon och information om fordonen som ansökan avser anges. I formuläret fylls följande uppgifter i:

- Typ av fordon väljs via rullistan.
- Typ av miljöfordon väljs via rullista.
- Lätta ellastbilens totalvikt i ton.
- Antal fordon.
- Inköpspris per lätt ellastbil i SEK
- Inköpspris för närmast jämförbara fordon med det avses en lätt lastbil som är jämförbart med den lätta eldrivna lastbilen som ansökan avser i form av exempelvis antal passagerare, antal axlar mm. Det jämförbara fordonet kan drivas av exempelvis diesel eller fordonsgas.

Är den sökande momspliktig ska inköpspriset anges <u>utan</u> moms. Är den sökande momsbefriad ska inköpspriset anges <u>inklusive</u> moms.

Till ansökan ska du bifoga dokumentation som styrker att sökt fordon är en lätt ellastbil.

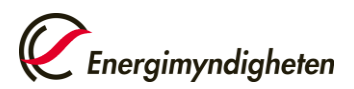

En ansökan om stöd får omfatta flera lätta ellastbilar förutsatt att samtliga har samma inköpspris per fordon och samma inköpspris på närmast jämförbara fordon. Har fordonen olika inköpspriser går det bra att skicka in ytterligare ansökan om stöd.

När uppgifterna är ifyllda, klicka på "**Nästa**". Det går alltid att växla mellan bilderna genom att klicka på de olika flikarna.

| ÖKAN OM ST                               | ATLIGT ST                               | TÖD FÖR V                               | ISSA MILJÖFORDON                                           |                | Spara utkast Granska och skicka in         |
|------------------------------------------|-----------------------------------------|-----------------------------------------|------------------------------------------------------------|----------------|--------------------------------------------|
| gifter om sökanden                       | Miljöfordon                             | Försäkran                               |                                                            |                |                                            |
| Miljöfordon                              |                                         |                                         |                                                            |                |                                            |
| Fyll i uppgifter om<br>Samtliga uppgifte | n de miljöfordon<br>r ska fyllas i, mer | du söker statligt s<br>information om s | töd stöd för.<br>tödet hittar du på Klimatpremie (energimy | /ndigheten.se) |                                            |
| Typ av fordon*                           |                                         |                                         | Lätt ellastbil                                             | ~              |                                            |
| Typ av miljöford                         | don*                                    |                                         | Typ av miljöfordon                                         | ~              |                                            |
| Totalvikt* 🕚                             |                                         |                                         | ton                                                        |                |                                            |
| Antal fordon*                            | B                                       |                                         | st                                                         |                |                                            |
| Inköpspris per f                         | fordon * 🕕                              |                                         | sek                                                        |                |                                            |
| Inköpspris på n                          | ärmast jämförba                         | ira fordon * 🕕                          | sek                                                        |                |                                            |
| Stödberättigand                          | de kostnad per fo                       | ordon 🕕                                 | 0 sek                                                      |                |                                            |
| Intyg som visa                           | ar att fordone                          | et är ett miljöf                        | ordon                                                      |                |                                            |
| Bifoga dokument                          | som intygar ford                        | lonens fordontyp                        | 0                                                          |                |                                            |
| Valj fil Tillåt                          | na filtyper: .jpeg, .j                  | ipgpdf, .png, .rtf, .                   | tif, .tiff, .txt                                           |                |                                            |
| Bifogad fil 🕕                            |                                         |                                         |                                                            |                |                                            |
|                                          |                                         |                                         |                                                            |                |                                            |
| (Föregående                              |                                         |                                         |                                                            |                | Spara utkast Nästa ) kranska och skicka in |
|                                          |                                         |                                         |                                                            |                | -                                          |

#### 2.5 Ansökansformulär – Försäkran

Nästa steg är fylla i försäkran, där du ska läsa igenom och klicka i samtliga rutor:

- Jag är medveten om att stöd inte får beviljas för miljöfordon som har beställts innan ansökan om stöd har lämnats in till Energimyndigheten.
- Jag intygar att fordonet/fordonen inte tidigare har tagit del av annat offentligt stöd.
- Jag intygar att fordonet/fordonen inte tidigare har tagits i bruk i Sverige eller någon annanstans.
- Jag är medveten om att utbetalning av stöd endast sker till bank- eller plusgiro som innehas av det företag som beviljats stödet.
- Jag försäkrar att alla uppgifter som lämnats i den här ansökan är fullständiga och sanningsenliga.

När du är klar ska klicka på Granska och skicka in

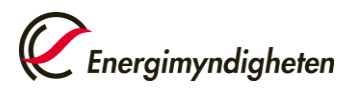

| Försäkran                                                   |                                       |                                           |                                                                                                    |                                                                                                    |
|-------------------------------------------------------------|---------------------------------------|-------------------------------------------|----------------------------------------------------------------------------------------------------|----------------------------------------------------------------------------------------------------|
|                                                             |                                       |                                           |                                                                                                    |                                                                                                    |
| Tänk på att de hand<br>bedömning huruvid<br>(riksdagen.se). | lingar du skickar<br>a huvudregeln, a | r in till Energimynd<br>att allmänna hand | ligheten blir allmänna handlingar och kan komma att begåras ut av andra. Ene<br>ingar är offentliga, inte är tillampligt i det enskilda fallet för att det föreligger s | ergimyndigheten ska alltid i varje enskilt fall göra en egen självständig<br>sekretess enligt Offentlighets- och sekretesslag (2009:400)   Sveriges riksdag |
| Jag är medveten om<br>Energimyndigheten.                    | att stöd inte får                     | beviljas för miljöf                       | ordon som har beställts innan ansökan om stöd har lämnats in till                                                                                                    |                                                                                                    |
| Jag intygar att fordor                                      | net/fordonen in                       | te tidigare har tag                       | t del av annat offentligt stöd. *                                                                                                    | 0                                                                                                    |
| Jag intygar att fordor                                      | net/fordonen in                       | te tidigare har tag                       | ts i bruk i Sverige eller någon annanstans. *                                                                                                    |                                                                                                    |
| Jag är medveten om                                          | att utbetalning                       | av stöd endast ske                        | r till bank- eller plusgiro som innehas av det företag som beviljats stödet*                                                                                            |                                                                                                    |
| Jag försäkrar att alla                                      | uppgifter som l                       | ämnats i den här a                        | insökan är fullständiga och sanningsenliga. *                                                                                                    |                                                                                                    |

#### 2.6 Ansökansformulär - Förhandsgranskning

Om någon obligatorisk uppgift inte är ifylld syns felmeddelanden på denna sida här och vad som eventuellt behöver ändras eller kompletteras.

Om rutan "Skicka bekräftelse via e-post till" är ikryssad skickas en bekräftelse till den epostadressen som syns i fältet. Det går att ändra denna e-postadress för bekräftelsen men alla annan kommunikation från Energimyndigheten kommer ske till kontaktpersonen i ärendet.

Klicka på knappen "**Signera och skicka in**", signering görs med personligt BankID, därefter skickas ansökan om stöd in till Energimyndigheten (se nedan bilder).

| ,                                              |                                 |                 |
|------------------------------------------------|---------------------------------|-----------------|
| Förhandsgranskning                             |                                 | ± Ladda ner PDF |
|                                                |                                 | Dölj alla       |
| Uppgifter om sökanden                          |                                 | +               |
| Miljöfordon                                    |                                 | +               |
| Försäkran och kompletterande upp               | ygifter                         | +               |
| Skicka in                                      |                                 |                 |
| Uppgiftslämnare                                |                                 |                 |
| Namn                                           | Testsexton Energimyndigheten    |                 |
| Bekräftelse via e-post                         |                                 |                 |
| Skic a bekräftelse via e-post till             | testsexton@energimyndigheten.se |                 |
| Signera och skicka in                          |                                 |                 |
| Signering måste utförar i uppgiftslämnaren     |                                 |                 |
| Så här behandlar energimyndigheten dina person | ippgifter                       |                 |

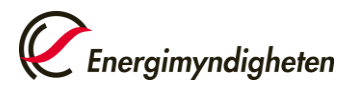

#### Statens energimyndighet

| Välj metod för underskrift |
|----------------------------|
| BankID                     |
| Mobilt BankID              |
| Engångslösenord via SMS    |

#### 2.7 Ansökansformulär - Bekräftelse

När du har signerat och skickat in ansökan om stöd syns en bekräftelse. Du kan därefter hitta din ansökan under **Pågående ärenden** på Mina sidor.

| ANSÖKAN OM STATLIGT STÖD FÖR VISSA MILJÖFORDON                                                                                                    | Energimyndigheten |
|----------------------------------------------------------------------------------------------------|-------------------|
| Tack!<br>Er ansökan om klimatpremie är nu inskickad till Energimyndigheten. Du hittar den på <u>Mina sidor</u> under pågående ärenden.<br>När beslut är fattat får kontaktpersonen i ärendet ett melj gällande det. |                   |
| Vanliga hälsningar<br>Energimyndigheten                                                                                                    |                   |
| Bokrn ut bevratteise<br>Du bör stänga ner din webbläsare när du är klar.                                                                                                    |                   |
| Har du frågor kring detta ärende, kontakta Energimyndigheten på klimatpremie@energimyndigheten.se eller 016-544 24 44                                                                                               |                   |

## 3. Beslut om Klimatpremie

När en ansökan om Klimatpremie skickats in till Energimyndigheten kan du gå vidare och beställa ditt miljöfordon, du behöver inte invänta ett beslut för att genomföra din beställning.

Energimyndigheten kan komma att begära in kompletterande uppgifter som behövs för prövningen. En sådan komplettering hanteras via Mina sidor och ett meddelande skickas till kontaktpersonen.

Energimyndigheten fattar beslut löpande. När beslut fattats i ert ärende skickas ett mejl till kontaktpersonen med information om att beslut har fattats, kontaktpersonen ska då logga in på Mina sidor gå till "**Pågående ärenden**" / "**Avslutade ärenden**" och klicka på ärendenumret för att läsa beslutet.

På Mina sidor kan du kan följa vad som händer i ditt ärende samt mejla direkt till Energimyndighetens handläggare gällande ditt ärende.

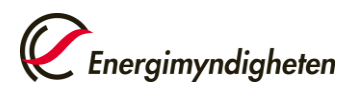

Datum 2025-06-05

Vid ett eventuellt bifall på din ansökan får du upp nedan vy i ditt ärende på Mina sidor. För att begära utbetalning av stöd klickar du på den "**Begäran om utbetalning**" och följer instruktionerna där. För att ändra kontaktperson eller organisationsform, det vill säga från exempelvis företag till kommunföretag, klickar du på "Ändring av projekt" och följer instruktionerna där.

|   | Mina uppgifter                                                                                                    |
|---|----------------------------------------------------------------------------------------------------|
| Ø | Begäran om utbetalning 🖸 🗕                                                                                                    |
|   | miljölastbilar och elektriska arbetsmaskiner enligt förordningen<br>(2020:750) om statligt stöd till vissa miljöfordon.                               |
|   | Du förväntas skicka in handlingen senast 2026-12-01                                                                                                   |
|   |                                                                                                    |
| ආ | Formulär                                                                                                    |
| Ø | Ändring av projekt 🖾 🛛 🗕                                                                                                    |
|   | Ansök om ändring av beviljad premie. De ändringar som kan göras när<br>premien är beviljad är; ändra kontaktperson samt ändra typ av<br>organisation. |
|   |                                                                                                    |

# 4. Begäran om utbetalning

Om den sökande har erhållit ett bifallsbeslut om Klimatpremie och den lätta eldrivna lastbilen har anlänt och blivit inregistrerad kan den sökande begära utbetalning av stödet. För att kunna göra detta krävs fordonets registreringsnummer, uppgifter om inköpspriser samt dokumentation som styrker kostnaderna. Begäran om utbetalning görs via Energimyndighetens e-tjänster Mina sidor och beskrivs i nedan 6 steg.

# 4.1 Logga in på <u>Mina sidor</u>, gå till pågående ärenden och klicka på ärendet det gäller.

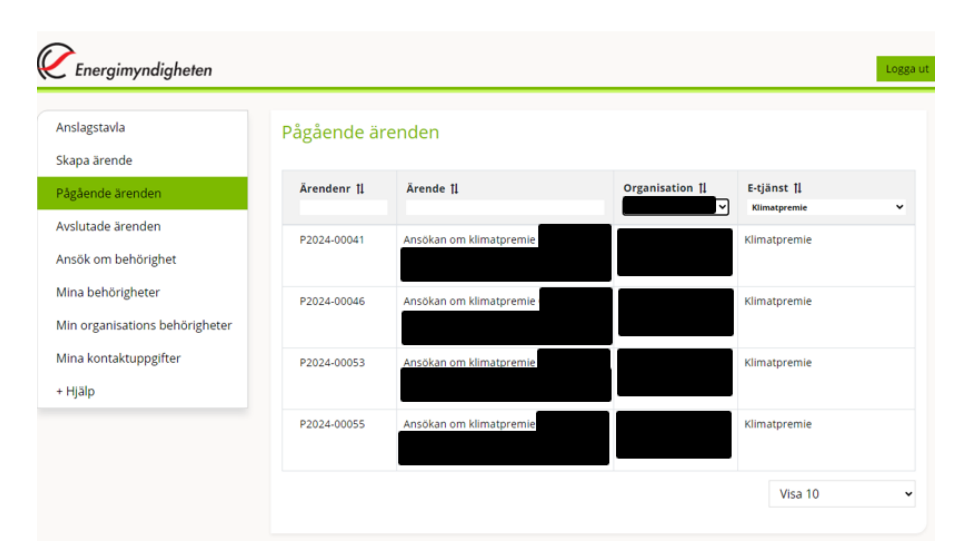

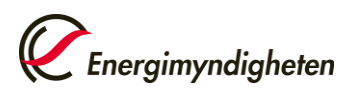

#### 4.2 Välj begäran om utbetalning för det ärende du valt.

När du klickar på Begäran om utbetalning öppnas formuläret för begäran om utbetalning upp.

| Anslagstavla                                 | Ansökan om klimatpremie                                                                                                    | % Frågor om ditt ärende |
|----------------------------------------------|----------------------------------------------------------------------------------------------------|-------------------------|
| kapa ärende                                  |                                                                                                    | M Kontakta handläggare  |
| 'ågående ärenden                             | Ärende                                                                                                    |                         |
| vslutade ärenden                             |                                                                                                    |                         |
| nsök om behörighet                           | Handläggare                                                                                                    |                         |
| /ina behörigheter                            |                                                                                                    |                         |
| Min organisations behörigheter               | 🗹 Mina uppgifter                                                                                                    |                         |
| /ina kontaktuppgifter                        | $\mathbb{Z}$ Begäran om utbetalning $\mathbb{Z}^{*}$                                                                                 | -                       |
| Hjälp                                        | Begaran om utbetalning av stöd för ansökan om Klimatpremie för                                                                       |                         |
| Behörigheter                                 | miljölastbilar och elektriska arbetsmaskiner enligt förordningen<br>(2020:750) om statligt stöd till vissa miljöfordon.              |                         |
| Inloggning                                   | Du förväntas skicka in handlingen senast 2026-05-21                                                                                  |                         |
| - Alla e-tjänster                            |                                                                                                    |                         |
| Beredskapslagring av olja                    |                                                                                                    |                         |
| Biogasstöd                                   | P Formulär                                                                                                    |                         |
| Digital legitimering för<br>konsulter        |                                                                                                    |                         |
| Elbusspremie                                 | ♂ Ändring av projekt ♂                                                                                                    | -                       |
| Elkostnadsstöd för företag                   | Ansök om ändring av beviljad premie. De ändringar som kan göras när<br>premien är beviljad är: ändra kontaktoerson samt ändra typ av |                         |
| Energi- och klimatrådgivning                 | organisation.                                                                                                    |                         |
| Energikartläggning i stora<br>företag        |                                                                                                    |                         |
| Finansiering av forskning,<br>innovation och | න Historik                                                                                                    |                         |

#### 4.3 Begäran om utbetalningsformulär - Uppgifter om sökande

I formuläret för begäran om utbetalning fyller sökande i all information som krävs för att en utbetalningsbegäran ska kunna handläggas av Energimyndigheten.

Organisation (stödmottagaren) och adress fylls i automatiskt, samt att kontaktpersonens uppgifter fylls i automatiskt.

Ange bank-eller plusgirokonto som är kopplat till stödmottagarens organisationsnummer, utbetalning kommer ske till detta konto förutsatt att det tillhör stödmottagarens organisationsnummer.

Ange en egen referens för utbetalningen (maximalt 11 tecken) i det fall utbetalningen beviljas kommer även ärendenummer stå angivet på utbetalningen.

När uppgifterna är ifyllda, klicka på "Nästa" (se bild på nästa sida).

Du kan när som helst klicka på "**Spara utkast**" och avbryta begäran om utbetalning, uppgifterna du fyllt i finns då sparade i ett utkast som du hittar på startsidan när du loggat in på <u>Mina sidor</u>.

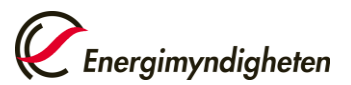

| EGÄRAN OI      | M UTBETALNING          | AV STATLIGT STÖD               | TILL VISSA MILJÖ  | FORDON | Spara utk            | Energimyndigheten     |
|----------------|------------------------|--------------------------------|-------------------|--------|----------------------|-----------------------|
| Grunduppgifter | Begäran om utbetalning | Försäkran                      |                   |        | $\sim$               |                       |
|                |                        |                                |                   |        |                      |                       |
| Organis        | ation                  |                                |                   |        |                      |                       |
|                |                        |                                |                   |        |                      |                       |
| Organisat      | ion*                   |                                |                   |        |                      |                       |
| Postadres      | s                      |                                |                   |        |                      |                       |
| Utbetalnir     | ng till:*              | Plusgiro                       |                   |        |                      |                       |
|                | 0                      | Bankgiro                       |                   |        |                      |                       |
| Betalning      | sreferens 🕚            |                                |                   |        |                      |                       |
| 14 to be       |                        |                                |                   |        |                      |                       |
| Kontakt        | person                 |                                |                   |        |                      |                       |
| Namn *         | Te                     | Festsexton                     | Energimyndigheten |        |                      |                       |
| Telefon m      | obil                   |                                |                   |        |                      |                       |
| E-postadr      | ess te                 | estsexton@energimyndigheten.se |                   |        |                      |                       |
|                |                        |                                |                   |        | Ändra på mi          | na personuppgifter 🕕  |
|                |                        |                                |                   |        |                      |                       |
|                |                        |                                |                   |        | $\frown$             | <b></b>               |
|                |                        |                                |                   |        | Spara utkast Nästa ) | (ranska och skicka in |
|                |                        |                                |                   |        | $\sim$               |                       |

#### 4.4 Begäran om utbetalningsformulär

Samtliga lätta eldrivna lastbilars registreringsnummer som ni begär utbetalning för ska anges. Om sökande önskar utbetalning för flera fordon, klicka på "Lägg till". Typ av miljöfordon är redan ifyllt från uppgifter i ansökan om stöd. I begäran om utbetalningsformuläret ska nedan information anges för varje fordon du söker utbetalning för:

- Registreringsnummer för den lätta ellastbilen.
- Datum när fordonet ställts på enligt förordningen (2019:383) om fordons registrering och användning (Transportstyrelsens vägtrafikregister)
- Inköpspris för den lätta ellastbilen.
- Inköpspris på närmast jämförbara fordon<sup>1</sup>

I samband med begäran om utbetalning ska sökanden bifoga dokumentation som styrker den lätta ellastbilens inköpspris, exempelvis kopia på faktura samt dokumentation som styrker närmast jämförbara fordons inköpspris<sup>2</sup>.

Är den sökande momspliktig ska inköpspriset anges <u>utan</u> moms. Är den sökande momsbefriad ska inköpspriset anges <u>inklusive</u> moms.

När uppgifterna är ifyllda, klicka på "**Granska och Skicka in**". Det går alltid att växla mellan bilderna genom att klicka på respektive flik.

<sup>&</sup>lt;sup>1</sup> Med jämförbart fordon avses ett fordon som är jämförbart med det miljöfordon som ansökan avser i form av exempelvis storlek, antal axlar, vikt mm. Det jämförbara fordonet kan drivas av exempelvis diesel eller fordonsgas.

<sup>&</sup>lt;sup>2</sup> Exempelvis en offert, broschyr eller annan uppgift från återförsäljare som styrker inköpspriset.

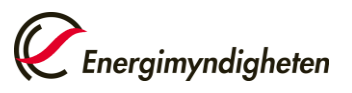

|                                                                                 | Begäran om utbetalning                                                                                                    | Försäkran                                                                                                    |                                                                                         |                      |                                          |                             |                                                                    |                                  |                    |
|---------------------------------------------------------------------------------|----------------------------------------------------------------------------------------------------|----------------------------------------------------------------------------------------------------|-----------------------------------------------------------------------------------------|----------------------|------------------------------------------|-----------------------------|--------------------------------------------------------------------|----------------------------------|--------------------|
|                                                                                 |                                                                                                    |                                                                                                    |                                                                                         |                      |                                          |                             |                                                                    |                                  |                    |
| Typ av i                                                                        | miljöfordon                                                                                                    |                                                                                                    |                                                                                         |                      |                                          |                             |                                                                    |                                  |                    |
| Fordonsty                                                                       | ур*                                                                                                    |                                                                                                    | Lätt ellastbil                                                                          |                      |                                          |                             | ~                                                                  |                                  |                    |
| <b>.</b> .                                                                      |                                                                                                    |                                                                                                    |                                                                                         |                      |                                          |                             |                                                                    |                                  |                    |
| i yp av mi                                                                      | iljotordon *                                                                                                    |                                                                                                    | Laddningsbar el (ut                                                                     | släppsfritt fordon   | 1)                                       |                             | ~                                                                  |                                  |                    |
| Miljöfor                                                                        | rdon                                                                                                    |                                                                                                    |                                                                                         |                      |                                          |                             |                                                                    |                                  |                    |
| Fyll i uppg                                                                     | gifter om de miljöfordon du b                                                                                                    | egär utbetalnir                                                                                                    | ng för.                                                                                 |                      |                                          |                             |                                                                    |                                  |                    |
| Obs! För a<br>Mar infor                                                         | att ändra ett redan tillagt ford                                                                                                    | don - klicka på j                                                                                                    | pennan längst ut på d                                                                   | en raden för att gi  | öra ändring. Samtliga                    | uppgifter fylls i per forde | on, klicka sedan på lägg till.                                     | Därefter kan du fylla i ytterlig | are fordon.        |
| wer mor                                                                         | mation om stodet nittar og p                                                                                                    | a Kimatpremie                                                                                                    | e (energimyndigneten                                                                    | se)                  |                                          |                             |                                                                    |                                  |                    |
| Regis                                                                           | streringsnummer *                                                                                                    |                                                                                                    |                                                                                         |                      |                                          |                             |                                                                    |                                  |                    |
| Datu                                                                            | ım då fordonet ställdes på i                                                                                                    |                                                                                                    |                                                                                         |                      | <b></b>                                  |                             |                                                                    |                                  |                    |
| Tran                                                                            | sportstyrelsens vägtrafikregis                                                                                                    | ster * 🕚                                                                                                    |                                                                                         |                      |                                          |                             |                                                                    |                                  |                    |
| Inköp                                                                           | pspris för fordonet* 🕚                                                                                                    |                                                                                                    |                                                                                         |                      | sek                                      |                             |                                                                    |                                  |                    |
| Inköp                                                                           | pspris för närmast jämförbar                                                                                                    | a fordon*                                                                                                    |                                                                                         |                      | sek                                      |                             |                                                                    |                                  |                    |
| Stödl                                                                           | berättigande kostnad per for                                                                                                    | don * 😑                                                                                                    |                                                                                         |                      | 0 sek                                    |                             |                                                                    |                                  |                    |
|                                                                                 |                                                                                                    |                                                                                                    |                                                                                         |                      |                                          |                             |                                                                    |                                  |                    |
| 1.50                                                                            | zg till Rensa                                                                                                    |                                                                                                    |                                                                                         |                      |                                          |                             |                                                                    |                                  |                    |
| Log                                                                             |                                                                                                    |                                                                                                    |                                                                                         |                      |                                          |                             |                                                                    |                                  |                    |
| Lag                                                                             | 35 ***                                                                                                    |                                                                                                    |                                                                                         |                      |                                          |                             |                                                                    |                                  |                    |
| Regist                                                                          | treringsnummer                                                                                                    | Ann                                                                                                    | at Datum då ford                                                                        | onet ställdes på i   | Transportstyrelsens                      | Inköpspris för              | Inköpspris för närn                                                | nast Stödberättigande kos        | tnad per           |
| Regist                                                                          | treringsnummer<br>Identil                                                                                                    | Anr<br>fikationsnumm                                                                                                    | eat Datum då ford<br>er                                                                 | onet ställdes på i   | Transportstyrelsens<br>vägtrafikregister | Inköpspris för<br>fordonet  | Inköpspris för närn<br>jämförbara for                              | nast Stödberättigande kos<br>don | tnad per<br>fordon |
| Regist                                                                          | treringsnummer<br>Identif                                                                                                    | Anr<br>fikationsnumm                                                                                                    | lat Datum då ford<br>ler                                                                | onet ställdes på i   | Transportstyrelsens<br>vägtrafikregister | lnköpspris för<br>fordonet  | lnköpspris för närn<br>jämförbara for                              | nast Stödberättigande kos<br>don | tnad per<br>fordon |
| Regist                                                                          | treringsnummer<br>Identif                                                                                                    | Ann<br>fikationsnumm                                                                                                    | iat Datum då ford<br>er                                                                 | net ställdes på i    | Transportstyrelsens<br>vägtrafikregister | lnköpspris för<br>fordonet  | lnköpspris för närn<br>Jämförbara for                              | nast Stödberättigande kos<br>don | tnad per<br>fordon |
| Regist                                                                          | treringsnummer<br>Identii<br>m miljöfordon                                                                                                    | Anr<br>fikationsnumm                                                                                                    | tat Datum då ford<br>er                                                                 | unet ställdes på i ' | Transportstyrelsens<br>vägtrafikregister | Inköpspris för<br>fordonet  | lnköpspris för närn<br>jämförbara for                              | nast Stödberättigande kos<br>don | tnad per<br>fordon |
| Regist<br>Intyg or<br>Bifoga do                                                 | m miljöfordon                                                                                                    | Anr<br>fikationsnumm<br>donens faktiski                                                                                          | at Datum då ford<br>er<br>a inköpspriser. * ()                                          | onet ställdes på i ' | Transportstyrelsens<br>vägtrafikregister | Inköpspris för<br>fordonet  | inköpspris för närn<br>jämförbara for                              | stödberättigande kos<br>Jon      | tnad per<br>fordon |
| Regist<br>Intyg or<br>Bifoga do<br>Välj fil                                     | treringsnummer<br>Identif<br>m miljöfordon<br>ikument som styrker miljöfor                                                                                                    | Ann<br>fikationsnumm<br>donens faktisk,<br>.pdf, .png, .rtf, .ti                                                                 | at Datum då ford<br>er<br>a inköpspriser.* ()<br>f, sifftxt                             | onet ställdes på i ' | Transportstyrelsens<br>vägtrafikregister | Inkäpspris för<br>fordanet  | Inköpspris för närn<br>jämförbara for                              | aast Stödberättigande kos<br>don | tnad per<br>fordon |
| Regist<br>Intyg or<br>Bifoga do<br>Valj fil<br>Bifogad                          | treringsnummer<br>Identil<br>m miljöfordon<br>skurnent som syrker miljöforn<br>Tillätna flipper. jpgjpg .                                                                         | Anr<br>fikationsnumm<br>donens faktisk<br>.pdf, .png, .rtf, .ti                                                                  | iat Datum då ford<br>er<br>a inköpspriser,* ()<br>f, tiff, .txt                         | onet ställdes på i   | Transportstyrelsens<br>vägtrafikregister | Inkäpspris för<br>fordonet  | Inköpspris för närn<br>jamförbara for                              | ass Stödberättigande kos<br>Jon  | tnad per<br>fordon |
| Regist<br>Intyg or<br>Bifoga do<br>Välj fil<br>Bifogad                          | treringsnummer<br>Identil<br>m miljöfordon<br>kument som styrker miljöfon<br>Tillåtna filtyper: jpeg. jpg<br>fil                                                                  | Ann<br>fikationsnumm<br>donens faktisk<br>pdf, .png. rtf, .ti                                                                    | iat Datum då ford<br>er<br>a inköpspriser,* ()<br>f, tiff, .txt                         | onet ställdes på i   | Transportstyrelsens<br>vägtrafikregister | Inköpspris för<br>fordonet  | Inköpspris för närrn<br>jämförbara for                             | ass Stödberättigande kos<br>Jon  | tnad per<br>fordon |
| Regist<br>Intyg or<br>Bifoga do<br>Välj fil<br>Bifogad                          | treringsnummer<br>Identil<br>m miljöfordon<br>skument som styrker miljöfon<br>Tillåtan flisper: jpeg. jpg .<br>fil                                                                | Ann<br>fikationsnumm<br>donens faktisk,<br>pdf, png. rtf, st                                                                     | at Datum då ford<br>er<br>a inköpspriser, * ()<br>f, stif, sot                          | onet ställdes på i ' | Transportstyrelsens<br>vägtrafikregister | Inköpspris för<br>fordonet  | Inköpspris för närra<br>jamförbara for                             | vast Stödberättigande kos        | tnad per<br>fordon |
| Regist<br>Intyg or<br>Bifoga do<br>Valj fil<br>Bifogad                          | m miljöfordon<br>kument som styrker miljöfor<br>Tillåna flirjer: "jpeg. "jpg<br>fil o<br>m närmast jämforbara                                                                     | Ann<br>fikætionsnumm<br>donens faktisk<br>påf, png. rdf, at                                                                      | a inköpspriser.* ()                                                                     | nnet ställdes på i 1 | Transportstyrelsens<br>vägtrafikregister | Inkäpspris för<br>fordonet  | Inköpspris för närn<br>jämförbara for                              | stödberättigande kos             | tnad per<br>fordon |
| Regist<br>Intyg or<br>Bifoga do<br>Valj fil<br>Bifogad                          | m miljöfordon<br>kument som styrker miljöfon<br>Tillana flivper: .jpegjpg .<br>fil<br>m närmast jämförbara<br>kumentation som styrker milj                                        | Ann<br>fikationsnumm<br>donens faktisk,<br>pdfpngrd, .ti<br>fordon                                                               | lat Datum då ford<br>er<br>a inköpspriser.* ()<br>f, siff, .txt                         | spriser (exempelv    | Transportstyrelsens<br>vägtrafikregister | Inkäpspris för<br>fordonet  | Inköpspris för närn<br>jämförbara for                              | vast Stödberättigande kos        | tnad per<br>fordon |
| Regist<br>Intyg or<br>Bifoga do<br>Valj fil<br>Bifoga do<br>Valj fil            | m miljöfordon<br>skument som styrker miljöfor<br>Tiliäna filtyper: "jpeg. "jpg<br>fil o<br>m närmast jämförbara<br>skumentation som styrker milj<br>Tiliäna filtyper: "jpeg. "jpg | Anr<br>fikationsnumm<br>donens faktisk,<br>pdfpngrd, .ti<br>fordon<br>lijöfordonet/for<br>pdfpngrd, .ti                          | a inköpspriser,* ()<br>(, :iff,.txt<br>donens faktiska inköp                            | spriser (exempelv    | Transportstyrelsens<br>vägtrefikregister | Inköpspris för<br>fordonet  | Inköpspris för närn<br>jämförbara för                              | aat Stödberättigande kos         | tned per<br>fordon |
| Regist<br>Regist<br>Bifoga do<br>Valj fil<br>Bifoga do<br>Valj fil<br>Bifoga do | m miljofordon<br>www.miljofordon<br>www.ment.som.styrker.miljofor<br>m närmast jämforbara<br>m närmast jämforbara<br>fil o                                                        | Ann<br>fikationsnumm<br>donens faktisk<br>pdf, png. rtf, st<br>fordon<br>Jjöfordonet/for<br>pdf, png. rtf, st                    | at Datum då ford<br>er<br>a inköpspriser,* ()<br>f, tiff, tot<br>donens faktiska inköp  | spriser (exempelv    | Transportstyrelsens<br>vägtrefikregister | Inköpspris för<br>fordonet  | Inköpspris för närn<br>jamförbara för<br>x jämförbara fördon.* ()  | ast Stödberättigande kos         | tned per<br>fordon |
| Regist<br>Intyg or<br>Bifoga do<br>Valj fil<br>Bifoga do<br>Valj fil<br>Bifogad | m miljöfordon<br>ikument som styrker miljöfor<br>m narmast jämforbara<br>kumentation som styrker milj<br>Tillåna fityper: jpeg. jpg<br>fil                                        | Ann<br>fiketionsnumm<br>danens faktisk,<br>pdf, png. rtf, st<br>fordan<br>ijofordanet/for<br>jafordanet/for<br>pdf, png. rtf, st | at Datum då ford<br>er<br>a inköpspriser,* ()<br>f, stiff, txt<br>donens faktiska inköp | spriser (exempels    | Transportstyrelsens<br>vägtrafikregister | Inköpspris för<br>fordonet  | Inköpspris för närn<br>jamförbara for<br>t jämförbara fordon. * () | nast Stödberättigende kos        | trad per<br>fordon |

#### 4.5 Begäran om utbetalningsformulär – Försäkran

I detta steg ska lämna försäkran om att du både förstått avgörande delar för stödet och att uppgifterna du lämnar är sanningsenliga. Samtliga boxar ska klickas i. Det går inte skicka in om någon box är tom.

| GÄRAN O                                                                                  | M UTBETALNING                                                                                                    | AV STATL                                                                                                    | IGT STÖD TILL VISSA MILJÖFORDON                                                                                                    | Spara utkast Granska od                               | n <b>yndigheten</b><br>ch skicka in |
|------------------------------------------------------------------------------------------|----------------------------------------------------------------------------------------------------|----------------------------------------------------------------------------------------------------|----------------------------------------------------------------------------------------------------|-------------------------------------------------------|-------------------------------------|
| Försäkr<br>Tänk på a<br>bedömnin<br>Jag är mei<br>stöd har l<br>Jag intyga<br>Jag försäk | an<br>tt de handlingar du skickar in<br>ig huruvida huvudregeln, att é<br>dveten om att stöd inte får be<br>ännats in till Energimyndigher<br>r att fordonet inte tidigare har<br>rar att alle uppgifter som läm<br>nisa h | till Energimyndi<br>silmänna handii<br>talas ut för milji<br>ten. *<br>- tagit del av ani<br>nats i den här b | gheten blir alimänna handlingar och kan komma att begäras ut av andra. Energimyndigheten ska altid i vage enstlikt<br>ngar är offentliga, inte är tillämplig i det enskilda i för att det föreligger sekretess enligt Offentlighets- och sekretes<br>fördon som har beställts innan ansökan om<br>at offentligt stöd.+<br>gäran om utbetalning är fullständiga och | fall göra en egen självständig<br>isslag (2009:400) . |                                     |
| (Föregåer                                                                                | de                                                                                                    |                                                                                                    | V sp                                                                                                    | bara utkast 🚺 Granska och skici                       | ka in                               |

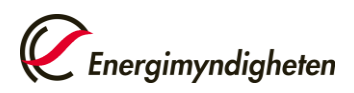

#### 4.6 Begäran om utbetalningsformulär - Förhandsgranskning

Om någon obligatorisk uppgift inte är ifylld eller felaktigt ifylld syns felmeddelanden här och vad som eventuellt behöver ändras eller kompletteras.

Om rutan "Skicka bekräftelse via e-post till" är ikryssad skickas en bekräftelse till den epostadressen som syns i fältet. Det går att ändra denna e-postadress för bekräftelsen men alla annan kommunikation från Energimyndigheten kommer ske till kontaktpersonen i ärendet.

Klicka på knappen "**Signera och skicka in**", signering görs med personligt BankID, därefter skickas begäran om utbetalning in till Energimyndigheten.

| örhandsgranskning                          |                                 | ± Ladda ner PDF |
|--------------------------------------------|---------------------------------|-----------------|
|                                            |                                 | Visa al         |
| Uppgifter om sökanden                      |                                 | +               |
| Begäran om utbetalning                     |                                 | +               |
| Försäkran                                  |                                 | +               |
| Skicka in                                  |                                 |                 |
| Uppgiftslämnare                            |                                 |                 |
| Namn                                       | Testsexton Energimyndigheten    |                 |
| Bekräftelse via e-post                     |                                 |                 |
| Scka bekräftelse via e-post till           | testsexton@energimyndigheten.se |                 |
| Signera och skicka in                      |                                 |                 |
| Signering måne enteras av uppgiftslämnaren |                                 |                 |

#### Statens energimyndighet

| Jag bekräftar de redovisade uppgifterna genom att signera |                                          |                  |
|-----------------------------------------------------------|------------------------------------------|------------------|
| Jag dekrattar de redovisade uppgitterna genom att signera |                                          |                  |
| Avtor Strivunder                                          | Jag bekraftar de redovisade uppgiferna g | enom att signera |
|                                                           | Avbrd                                    | Skriv under      |

#### 4.7 Begäran om utbetalningsformulär - Bekräftelse

När du har signerat och skickat in ansökan om stöd syns en bekräftelse. Du kan därefter hitta din ansökan under **Pågående Ärenden** på Mina sidor.

# 5. UtbetaIning av Klimatpremie

Beviljat stöd utbetalas när den inkomna begäran om utbetalning är granskad av handläggare förutsatt att fordonet och stödmottagaren uppfyller kraven enligt beslutet och Förordning (2020:750) om statligt stöd till vissa miljöfordon | Sveriges riksdag (riksdagen.se)

Energimyndigheten kan komma att begära in kompletterande uppgifter som behövs för prövningen. En sådan komplettering hanteras via <u>Mina sidor</u> och ett meddelande skickas till kontaktpersonen.

Stödet betalas ut tidigast sex månader efter det att fordonet har ställts på om

- 1. uppgifterna i vägtrafikregistret visar att den som köpt och ställt på fordonet fortfarande är registrerad som ägare och att fordonet är registrerat i Sverige, och
- 2. övriga förutsättningar för utbetalning är uppfyllda

Utbetalning sker till det bank- eller plusgirokonto som sökande angett i begäran om utbetalning. När utbetalningen är beviljad får kontaktpersonen ett mejl där det står att beslut fattats gällande er begäran om utbetalning.

Stöd får inte betalas ut till ett företag som har skulder hos Kronofogdemyndigheten som avser återkrav av statligt stöd eller bidrag, eller för svenska skatter eller avgifter.